## How to Activate ClickOnce in the Edge Browser

In June of 2020, the Edge browser by default disables the ClickOnce functionality needed to run the ECS .NET applications.

Clients may experience an issue where the browser reports the following error when attempting to launch an ECS application.

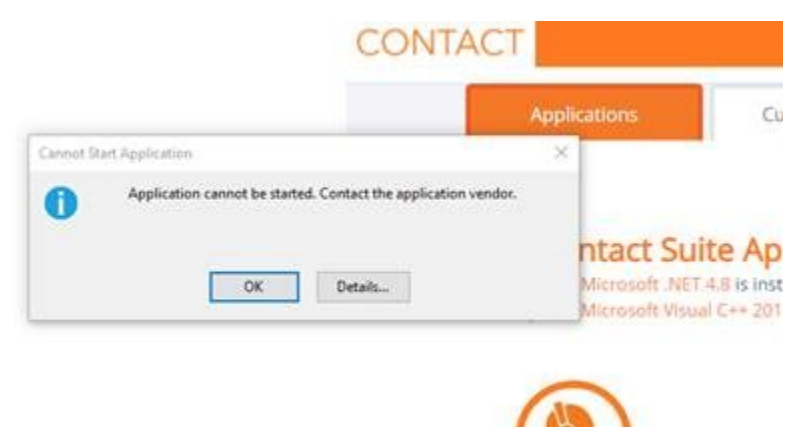

To enable the ClickOnce functionality in the Edge browser, the following steps need to occur:

- 1. Open Edge browser
- Type: edge://flags in the browser address bar
  In the ClickOnce Support section, select Enabled

| Q, ci                                                                                                    | 0                                                                                                    | Reset all                                                                                                    |
|----------------------------------------------------------------------------------------------------|----------------------------------------------------------------------------------------------------|----------------------------------------------------------------------------------------------------|
| Experiments                                                                                                    |                                                                                                    | 85/2/478.34                                                                                                    |
| Available                                                                                                    | Unavi                                                                                                    | itable                                                                                                    |
| Previews Allowed<br>Allows previews to be shown subject to spec-<br>regarismizing specific togeting conditions. M<br>potential preview types Mac. Worksey                                             | fic preview types being enabled and the <b>G</b> ent<br>by brushed as a bill-within is turn off all                                     | Celast v                                                                                                    |
| Concentrations<br>Concentration of the provided that request the<br>equilation with the arrange provided URL. The<br>regarization of defigures the "Allow care to op<br>Rythone<br>Ended colonization | oliOnce handling will involve the ClotiOnce<br>Instant flag will be exercised in June<br>an Alex using the ClotiOnce protocol" policy - | Default V<br>Default<br>Enabled<br>Desided                                                                                                    |
| Toolines how New Littleroore                                                                                                    |                                                                                                    | All and a second second s |
| If analysis, runs the NextUrl Prediction Model<br>Set of top sites in the rune tab page. – Mac. 7<br>Badge top sites from each site across                                                            | using a <mark>pl</mark> ant sola ML systema to produce the<br>Englishe                                                                  | Detaut +                                                                                                    |
| Evable sharing page vie QR Code<br>Evables rups des UR is share the page's URL<br>Raharon provide secondary                                                                                           | na a generated QF Caste Mae, Wesdowa                                                                                                    | Default 👻                                                                                                    |
| Res Capboard                                                                                                    |                                                                                                    |                                                                                                    |
| Allows rew / unaertized clipboard content to<br>Mign. / pthult.com/WOS/vae-clipboard.ecce<br>Rankutbiloatd                                                                                            | ter read and entres, See<br>es Mac, Woldces                                                                                             | Default ~                                                                                                    |

- 4. Close all Edge browser windows
- 5. Open Edge browser
- 6. Launch an ECS application
- 7. When prompted, select Open

| Open this file?                            |                   |        |
|--------------------------------------------|-------------------|--------|
| Do you want to open EvolveContactSupervise | or.application fr | rom    |
| Report file as unsafe                      |                   |        |
|                                            | Open              | Cancel |